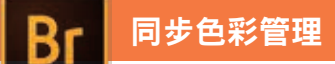

## L 運用 Bridge 同步色彩管理策略

大部份的使用者將各式編輯軟體安裝後,就直接使用,而沒有考慮到各個軟體都會有自 己的色彩管理模式,時常會產生在 PhotoShop 中編修色彩後,置入編輯軟體後,看到不 一樣的結果,就認為只是高階與低階的預視不同,實際上在目前的軟體,已經將這個差 異去除了,問題是發生在各自的色彩設定不一致所造成的。

以 Adobe 的產品為例,我們可以透過 Bridge 同步各個產品的色彩管理策略,如果不將 策略同步,必定會造成色彩認知上的差距。實務上,為了「取得最大色域」、「較少的 CMYK 轉換失真」以及「避免印刷輸出 RIP 解譯錯誤」三個目的,我們會將它修正如下。

1 下載「色彩管理策略.csf」

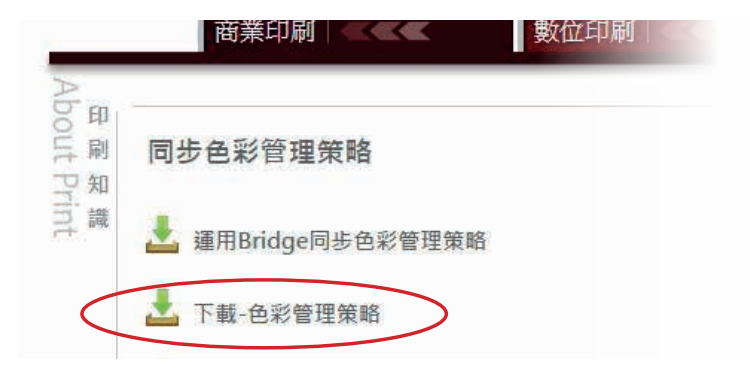

 將 Bridge 開 啟, 選 擇 「編輯」>「顏色設定」, 點擊「顯示以儲存的設 定檔案」。

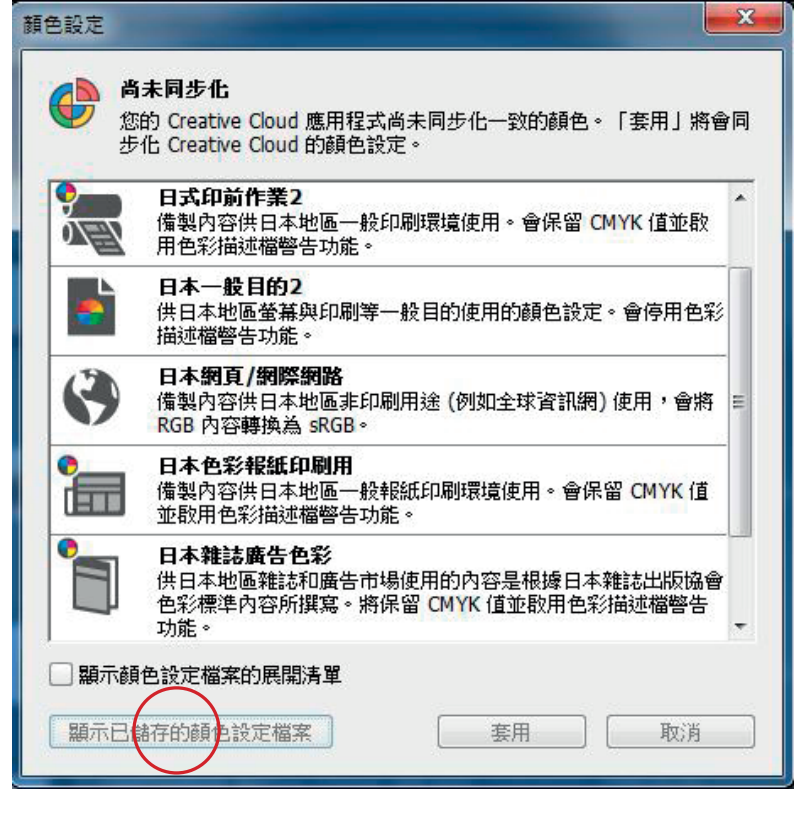

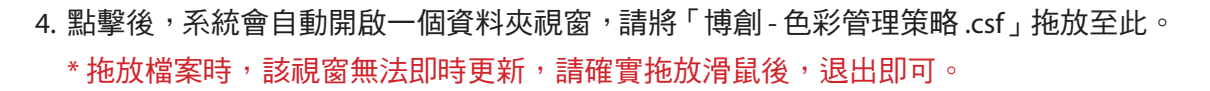

同步色彩管理

|                                                                                                    | l∎ • win7-pcl        | <ul> <li>AppDate</li> </ul> | a + Roaming + Adob | e > Color > Settings | • 5 30           | Settinge |      | _ |   |
|----------------------------------------------------------------------------------------------------|----------------------|-----------------------------|--------------------|----------------------|------------------|----------|------|---|---|
| 1117 [编辑(E) 初代(V) 工具<br>11日智雄 - 加人亚保證權 -                                                                                                    | (1) ACR5(H)<br>共用到章、 |                             | 积增度科实              |                      |                  |          | 80 × |   | * |
| 教約最重                                                                                                    | 1                    | 岩橋                          |                    | 修改目期                 | 押款               | 大小       |      |   |   |
| <ul> <li>下面</li> <li>単二</li> <li>単二</li> <li>単二</li> <li>や二</li> <li>や二</li> <li< td=""><td></td><td>BCART</td><td>-140926.csf</td><td>2014/9/26上年0</td><td>Adobe Color Set.</td><td>643 KB</td><td></td><td></td><td></td></li<></ul> |                      | BCART                       | -140926.csf        | 2014/9/26上年0         | Adobe Color Set. | 643 KB   |      |   |   |

退出後,再選擇一次「編輯」-「Creative Suite 顏色設定」。

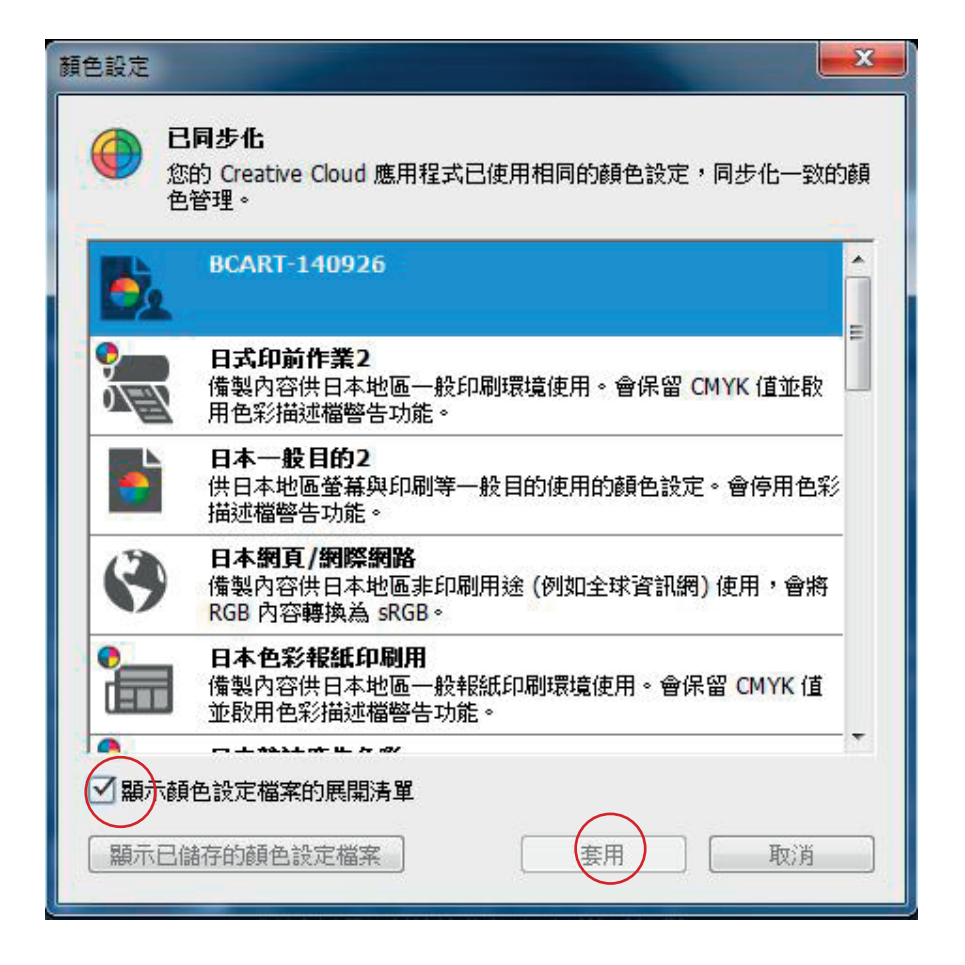

將「顯示顏色設定檔案的展開清單打勾」,點選 BCART-140926,選擇「套用」後,就會同步所有 Adobe 軟體的色彩管理策略。同步僅改變 Adobe 套件,並不會同步更新 Corel Draw 等其他軟體。

## 注意此區顯示,正確應為已同步化

| 顏色設定             |                                              | ×               |
|------------------|----------------------------------------------|-----------------|
| 已同步化:您<br>設定同步化, | 的 Creative Suite 應用程式已使用相同的顏色<br>可進行一致的色彩管理。 | 確定           取消 |
|                  | ART-140926 👻                                 | 載人(L)           |
| —— 使用中色域 —       |                                              | 儲存(S)           |
| RGB(R):          | Adobe RGB (1998) 👻                           | 較少選項(0)         |
| CMYK(C):         | Coated FOGRA39 (ISO 12647-2:2004) -          | ☑ 預視(V)         |
| 灰階(G):           | Dot Gain 15% 👻                               |                 |
| 特別色(P):          | Dot Gain 15% 👻                               |                 |
| 色彩管理策略           |                                              | ]               |
| RGB(B):          | 保留嵌入描述檔 🚽                                    |                 |

## BCART-140926 管理策略

為了「取得最大色域」、「較少的 CMYK 轉換失真」以及「避免印刷輸出 RIP 解譯錯誤」三個目的<sup>,</sup>我們會將它修正如下<sup>。</sup>

RGB:保留嵌入描述信(接受有夾帶 ICC 的文件,並且使用,並在儲存時繼續 夾帶)

CMYK: 關(不理會即將開啟的文件有無 ICC,並且存檔時的預設也不會把 ICC 夾帶)

**灰階:保留嵌入描述槽**(接受有夾帶ICC的文件,並且使用,並在儲存時繼續 夾帶)

注意事項:

以上設定係為一般性設定,並且管理策略中的 CMYK ICC 是對應博創印藝後端輸出 FORGA39,例如「常態」以數位相機照片為素材者,歡迎來電詢求最佳的解決方案。

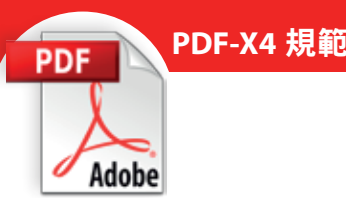

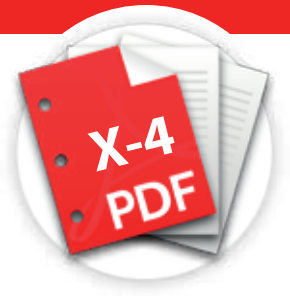

## PDF/X-4 規範

由於軟體提供的功能越來越多樣化,以往必需在 Photoshop 完稿的陰影、暈邊、透明度等特效, 現在都可以直接在編輯軟體中完成,也造成輸出 PDF 至印刷廠後,有時會造成非預期的結果,這 也是有時印刷廠會要求你交付原檔的原因。

其實這個問題,Adobe 早就針對用戶端要丟給印刷廠時,制定了 PDF/X 的轉檔標準,由 2001 年 起的 PDF/X-1a 到 2008 年的 PDF/X-4,都是因為軟體功能的演進,要包含的可解譯的特效變多, 必需要做適當的調整與改變。

為了避免與印刷廠間無謂的檔案往返,縮短印製時程,如果能在一開始轉為 PDF/X-4,可以在沒 有風險的狀況下解譯,不會造成以往缺圖、缺字、解譯出了問題再要求原檔等問題。

如果您原來不知做什麼的選擇,或是仍然沿用印刷品質,現在你可以選用 PDF/X-4 的選項即可, 這樣的方式也適用所有的印刷廠。

在博創印藝的網站中,除了提供 PDF 轉檔方式的說明,也包含了色彩管理策略的定義與同步,搭 配 PDF/X-4 的轉存,減少顏色轉換最小的損失,將出問題的風險降至最低。

本文附帶的檔案為 PDF/X-4 的設定檔,其實就是選擇了 PDF/X-4 選項後,另外還要勾選「裁切標記」 以及出血設定,您可以直接在轉 PDF 預設集中定義,將選項另存一條設定,或是載入附帶的設定 檔,以後只要選擇這個設定即可,不用怕忘了設定出血或裁切線。

※ 色彩管理策略必需在檔案還未製作前就必需定義完畢,並非在轉檔時才做設定。

※ 無論是色彩管理策略或是 PDF/X-4 的定義,僅需第一次設定後,之後完全不必從新定義。

| 設備                                                                                                    |     |           |
|----------------------------------------------------------------------------------------------------|-----|-----------|
| VAGAZINE Ad 2006 (Japan)]<br>PDF/X-1a:2001 (Japan)]<br>PDF/X-1a:2001]<br>PDF/X-3:2002 (Japan)]<br>PDF/X-3:2002]         | ·   | RE2       |
| ID:HID:                                                                                                    |     |           |
| 2年連編総理理工作Addob PDF 文作可行機即時機器<br>renofer 上層構成量量的時的改善。任可以使用 Arroba<br>包 Adobe Reader 5.6 以及要單成本來裝配已僅立的 PD<br>文件。<br>彩彩で摘要 |     | 10<br>另初1 |
| PDF 積益: (東西銀列約)<br>相音변: Acrobat 5 (PDF 1.4)<br>標準折音性: 单<br>·                                                            | •   |           |
| ₽                                                                                                    |     |           |
| () 此種設備定的來薄描述僅,與目前的色彩設定權需不<br>時,程式將使用色彩設定權案所指定的描述權。                                                                     |     |           |
|                                                                                                    | 140 |           |

於 InDesign 開 啟 後,選擇「檔案」> 「Adobe PDF 預設集」>「定義」,點擊 「載入」,選擇解壓縮後的「博創-x4 輸 出.joboptions」即可。